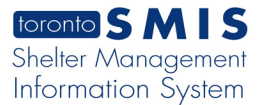

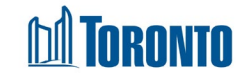

# Client Taxi Record (Edit Taxi Record) Screen Created in November 2024

## Home > Client Management (Search Client) > Taxi Record > Edit Taxi Record

### **Business Purpose:**

The **Client Management – Edit Taxi Record** page allows the user to update an existing Taxi Record to keep information current and precise. This page provides a complete workflow for capturing and managing all taxi-related records for clients.

#### How to:

1. To edit an existing taxi record, from the Client Management – Taxi Record (list) page, click the edit 
action button to open the Edit Taxi Record page.

| Edit Taxi Record<br>Modify information of taxi record |                            |                         |
|-------------------------------------------------------|----------------------------|-------------------------|
| Kert Back Back                                        | <b>i</b> Help              |                         |
| <b>∓</b> Workflow                                     |                            |                         |
| <b>Q</b> Current Status                               | 🛔 Updated By               | O Updated On            |
| Record in Progress                                    | MIC CI Intake, Mgr         | 14 Nov 2024 11:04:15 AM |
| 🖺 Update workflow to                                  |                            |                         |
| Submitted for Approval                                |                            |                         |
|                                                       |                            |                         |
| Creator Details                                       |                            |                         |
| Created By Created                                    | l On<br>/ 2024 11:04:15 AM |                         |
|                                                       | 2024 11:04:13 /114         |                         |
| 🛗 Date & Time Detail                                  | s                          |                         |
| * Date                                                | * Time                     |                         |
| 2024-11-05                                            | 11:03 am                   |                         |
| _                                                     |                            |                         |
| 🖨 Taxi Details                                        |                            |                         |
| * Fare Reference No (Trip N                           | o.). * Company Name        | e * No. of Taxi Needed  |
| 4444                                                  | ABC                        | 44                      |
|                                                       |                            |                         |
| Location Details                                      |                            |                         |
| * Pick-up                                             |                            |                         |
| John St                                               |                            |                         |
|                                                       |                            | /)                      |

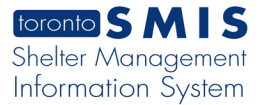

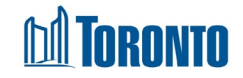

- 2. In the Edit Taxi Record page, users can update these fields: Date, Time, Fare Reference No (Trip No.), Company Name, No. of Taxi Needed, Pick-up, Drop-off, and Supporting Documents.
- **3.** To add a new attachment, you can drag and drop the file or click **Browse** and select a file then click **Open**. A valid file will be attached successfully.

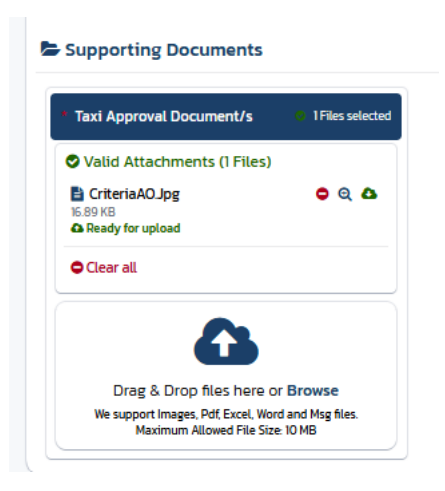

- "Delete" When clicked, this button will delete the file.
- **5.** "**Download**" When clicked, a file downloads to the local device.
- 6. "Save" Bave When clicked, this button will update the Taxi record.
- **7.** "Submitted for Approval" After creating a taxi record, user can submit for approval to ensure compliance and accuracy. When this button is clicked, the taxi record status will be "Submitted for Approval".
- 8. "Approved & Closed" and "Declined & Closed" (Approved & Closed Declined & Closed) After submitting for approval, Approvers can review records and can either approve or decline. When these buttons are clicked, the taxi record status will be changed to either "Approved & Closed" or "Declined & Closed".

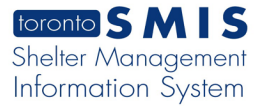

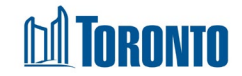

- **9.** "**Rollback**" When clicked, the status of taxi records will revert to its original status "*Record in Progress*" if needed, to allow for users the flexibility for error correction.
- **10. "Back**" **Client** Anagement Taxi List" page.
- **11. Help**" When clicked, this button will open a PDF document with instructions and explanations on how to use the "Client Management Edit Taxi Record" page in a new browser tab, allowing the user to print and/or save the PDF.

### Important Notes:

- 1. Only **MGR** role has access to **Rollback Rollback** button.
- 2. MGR, SUP and Shift Leader roles have access to Approved & Closed and Declined & Closed Approved & Closed Declined & Closed buttons.
- Read-Only mode After approving or declining the taxi record, it now becomes read-only and non-editable to all users, ensuring the integrity and finality of the record.